# DM 9600 BHKW

# **BEDIENUNGSANLEITUNG**

Press.

Press. Max.[hPa]

Press. curr.[hPa]

Press. Min.[hPa]

auto-log

14.4-13.3-12.214.4 hPa

14.4

zero point

Precision - Manometer

14.4

10.0

9600

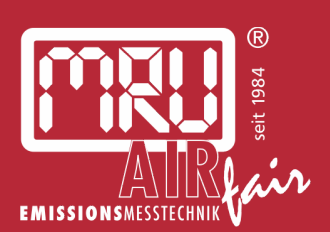

9122DE-BHKW

Rechtliche Hinweise / Urheberrechtsvermerk

Originalbetriebsanleitung

© 2018 by MRU

Alle Rechte vorbehalten

Kein Teil des Werkes darf in irgendeiner Form (Druck, Fotokopie elektronische Medien oder einem anderen Verfahren) ohne die schriftliche Genehmigung des Herausgebers reproduziert oder unter der Verwendung elektronischer Systeme verarbeitet, vervielfältigt oder verbreitet werden, soweit dem kein zwingendes Gesetz entgegensteht.

Alle verwendeten Markenzeichen und Wortmarken sind, auch wenn nicht ausdrücklich als solche gekennzeichnet, Eigentum ihrer jeweiligen Inhaber.

Ausgabe: 2018-07-04, V01

# Inhalt

| 1 | Einleitung                                   | 5          |
|---|----------------------------------------------|------------|
|   | 1.1 Bestimmungsgemäße Verwendung             | 5          |
|   | 1.2 Über uns                                 | 6          |
| 2 | Hinweise zum Gerät und zur Sicherheit        | 7          |
| - | 2.1 Sicherheitshandbuch                      |            |
|   | 2.2 Sicherheitshinweise                      |            |
| 2 |                                              |            |
| 3 | Beschreibung                                 | 8          |
|   | 3.1 Autgabe                                  | 8          |
|   | 3.2 Messgerat                                | 8          |
|   | 3.3 Bedienobertiache                         | 9          |
|   | 3.4 Menustruktur                             | 10         |
| 4 | Bedienung                                    | 11         |
|   | 4.1 Inbetriebnahme                           | 11         |
|   | 4.2 Einschalten                              | 11         |
|   | 4.3 Ausschalten                              | 11         |
|   | 4.3.1 Ausschalten                            | 11         |
|   | 4.3.2 Automatisches Ausschalten - Auto-off   | 11         |
| 5 | Einstellungen                                |            |
|   | 5.1 Datum und Uhrzeit                        |            |
|   | 5.2 Bluetooth                                |            |
| 6 | Masshatriah                                  | 14         |
| 0 | 6.1 Vorbereitung ieder Messung               | 1 <i>4</i> |
|   | 6.1.1 Spannungsversorgung                    | 14<br>14   |
|   | 6.1.2 Messungen mit Netzstecker / Akkuladung | 14<br>14   |
|   | 6.1.3 Ladezustand des Akkus                  | 14<br>14   |
|   | 614 Betriebstemperatur                       |            |
|   | 6.2 Durchführung der Messung                 |            |
|   | 6.2.1 Auto-Loga Funktion                     |            |
|   | 6.3 Druckmessung                             |            |
|   | 6.3.1 Messung durchführen                    |            |
|   | 6.3.2 Nullpunktnahme                         |            |
|   | 6.3.3 Kontextmenü                            |            |
|   | 6.4 Temperaturmessung                        |            |
|   | 6.4.1 Messung durchführen                    |            |
|   | 6.4.2 Kontextmenü                            |            |
| 7 | Instandhaltung und Dflaga                    | 20         |
| / | T 1 Instandhaltung                           | 20         |
|   | 7.1 Instanunaltung                           | 20         |
|   | 7.2 гнеуе                                    | 20         |

| 8  | Datenspe  | icher                                                   | 21 |
|----|-----------|---------------------------------------------------------|----|
|    | 8.1 Org   | janisation des Datenspeichers                           |    |
|    | 8.2 Me    | ssungen im Datenspeicher                                | 21 |
|    | 8.2.1     | Messungen ansehen                                       | 21 |
|    | 8.2.2     | Messungen löschen                                       |    |
|    | 8.3 Anl   | agenstamm                                               |    |
|    | 8.3.1     | Anlagen neu anlegen bzw. ändern                         |    |
|    | 8.3.2     | Anlagen ansehen                                         |    |
|    | 8.3.3     | Anlagen löschen                                         |    |
|    | 8.4 Dat   | enaustausch über SD-Karte (CSV)                         |    |
|    | 8.4.1     | Import CSV                                              |    |
|    | 8.4.2     | Export CSV                                              |    |
|    | 8.4.3     | Export von Messungen                                    | 25 |
|    | 8.4.4     | Info über den Datenspeicher                             | 25 |
| 9  | Extras    |                                                         |    |
|    | 9.1 We    | rkseinstellungen                                        |    |
|    | 9.2 Ser   | vicewerte                                               |    |
|    | 9.3 Kur   | ndendienstmenü                                          |    |
|    | 9.4 Gei   | äte-Info                                                |    |
| 10 | Anhang    |                                                         | 27 |
|    | 10.1 Spe  | zifikationen                                            |    |
|    | 10.1.1    | Messgenauigkeit                                         |    |
|    | 10.1.2    | 2 Datenkommunikation                                    |    |
|    | 10.1.3    | Technische Daten                                        |    |
|    | 10.2 Feh  | llerdiagnosen am Messgerät                              |    |
|    | 10.3 Firr | nwareaktualisierung                                     |    |
|    | 10.3.1    | Einspielen einer neuen Softwareversion in das Messgerät |    |
|    | 10.3.2    | 2 Durchführung und Überprüfung des Updates              |    |
|    | 10.3.3    | Durchführung eines Updates                              |    |
| 11 | Konformi  | tätserklärung                                           |    |

# 1 Einleitung

- Diese Bedienungsanleitung ermöglicht Ihnen die sichere Bedienung des MRU Präzisions-Manometers **DM**9600 BHKW.
- Lesen Sie diese Bedienungsanleitung aufmerksam durch und machen Sie sich mit dem Produkt vertraut, bevor Sie es einsetzen.
- Dieses Messgerät darf grundsätzlich nur von fachkundigem Personal für den bestimmungsgemäßen Gebrauch eingesetzt werden.
- Beachten Sie besonders die Sicherheits- und Warnhinweise, um Verletzungen und Produktschäden vorzubeugen.
- Für Schäden, die durch Nichtbeachtung dieser Bedienungsanleitung entstehen, übernehmen wir keine Haftung.
- Bewahren Sie diese Bedienungsanleitung griffbereit auf, um bei Bedarf nachschlagen zu können.
- Händigen Sie alle Unterlagen bei Weitergabe des Messgeräts an Dritte aus.

# 1.1 Bestimmungsgemäße Verwendung

Das Messgerät ist als Manometer für Druckmessung, sowie zur Temperaturmessung von nicht-explosiven Gasen zu verwenden. Das Messgerät erfasst die Messgrößen und speichert sie zur Weiterverarbeitung.

Das Messgerät entspricht beim Inverkehrbringen dem Stand von Wissenschaft und Technik und den anerkannten sicherheitstechnischen Regeln. Das Messgerät muss gemäß den Angaben der bestimmungsgemäßen Verwendung eingesetzt werden.

Das Messgerät darf weder konstruktiv noch sicherheitstechnisch verändert werden. Veränderungen dieser Art durch den Benutzer führen zum Erlöschen der Konformitätserklärung.

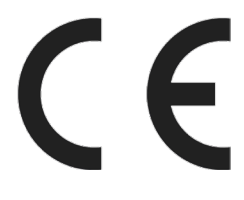

Das Messgerät entspricht allen geltenden Europäischen Anforderungen und Vorschriften. Die Konformitätserklärung befindet sich im Anhang.

# 1.2 Über uns

Hergestellt wird das Messgerät durch die Firma MRU GmbH in Neckarsulm-Obereisesheim, einem mittelständischen Unternehmen, das sich seit 1984 auf die Entwicklung, Produktion und Vertrieb hochwertiger Emissions-Analyse-Systeme spezialisiert hat. MRU fertigt sowohl Serientypen als auch kundenspezifische Sonderausführungen.

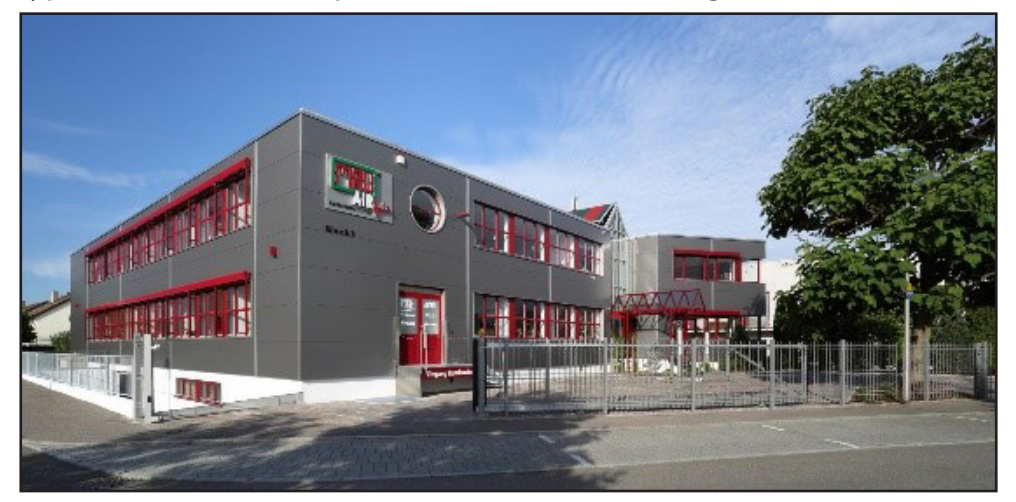

Werk 1: Vertrieb, Kundendienst, Entwicklung

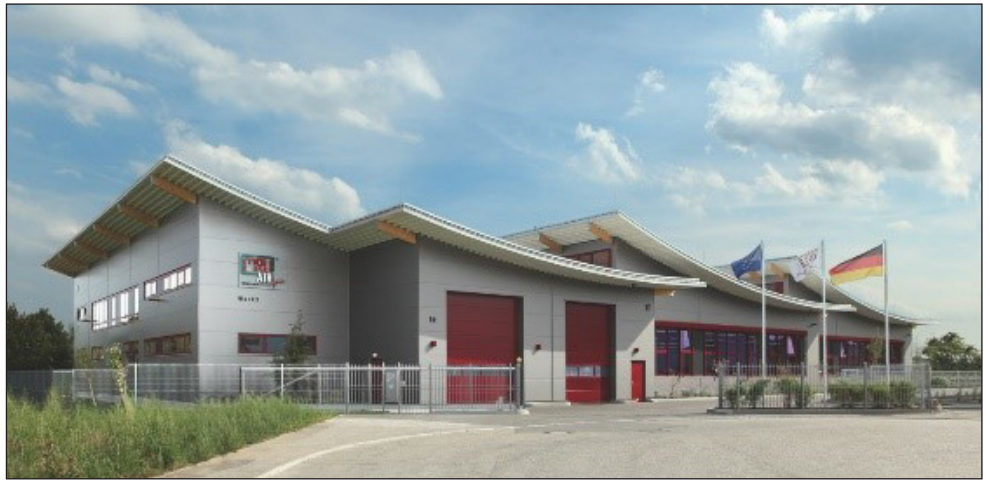

Werk 2: Produktion

MRU GmbH Fuchshalde 8 + 12 74172 Neckarsulm - Obereisesheim GERMANY

Fon +49 71 32 99 62 0 (Zentrale) Fon +49 71 32 99 62 61 (Kundendienst) Fax +49 71 32 99 62 20 Email: info@mru.de Internet: www.mru.eu

# 2 Hinweise zum Gerät und zur Sicherheit

### 2.1 Sicherheitshandbuch

In dem mitgelieferten separaten Sicherheitshandbuch sind alle allgemeinen Hinweise und Sicherheitshinweise zu den MRU Messgeräten aufgeführt.

Deshalb muss dieses Handbuch vor der ersten Benutzung des Messgeräts gelesen und beachtet werden.

Gerätespezifische Sicherheits- und Warnhinweise sind in dieser Bedienungsanleitung gefahrbringenden Handlungen vorangestellt.

# 2.2 Sicherheitshinweise

Die verwendeten Kategorien der Sicherheitshinweise sind hier nochmals erklärt.

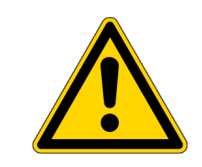

### A GEFAHR

Bezeichnet eine unmittelbar drohende Gefahr, die bei Nichtbeachtung zu schweren Körperverletzungen oder zum Tod führt.

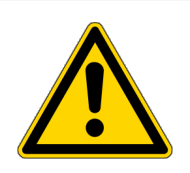

### **WARNUNG**

Bezeichnet eine unmittelbare drohende Gefahr, die bei Nichtbeachtung zu schweren Körperverletzungen, Sachschäden oder zum Tod führen kann.

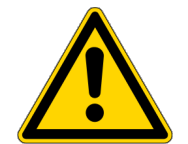

### A Vorsicht

Bezeichnet eine möglicherweise gefährliche Situation, die bei Nichtbeachtung zu leichten Verletzungen führen kann.

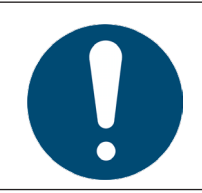

### ACHTUNG

Bezeichnet eine möglicherweise schädliche Situation, die bei Nichtbeachtung zu Beschädigungen an dem Gerät oder in dessen Umgebung führen kann.

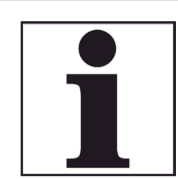

### HINWEIS

Bezeichnet Anwendungstipps und andere besonders wichtige Informationen.

# 3 Beschreibung

## 3.1 Aufgabe

Die Kernaufgabe des Präzisions Manometers **DM**9600 BHKW sind Druckund Temperaturmessungen an BHKW Motoren. Optional mit AUX Buchse:

• HC-Sonde zur Ortung von Lecks an Gasleitungen.

• Externer Drucksensor zur Messung von höheren Drücken. Einen aktuellen Überblick über die verfügbaren Optionen erhalten Sie über die MRU Homepage <u>www.mru.eu</u> oder sprechen Sie unseren Vertrieb an.

## 3.2 Messgerät

Das Messgerät besteht aus einem kompakten und robusten glasfaserverstärkten Kunststoffgehäuse. Bedient wird es über das berührungsempfindliche Touchdisplay.

Starke Magneten an der Geräterückseite fixieren das Messgerät an metallischen Gegenständen.

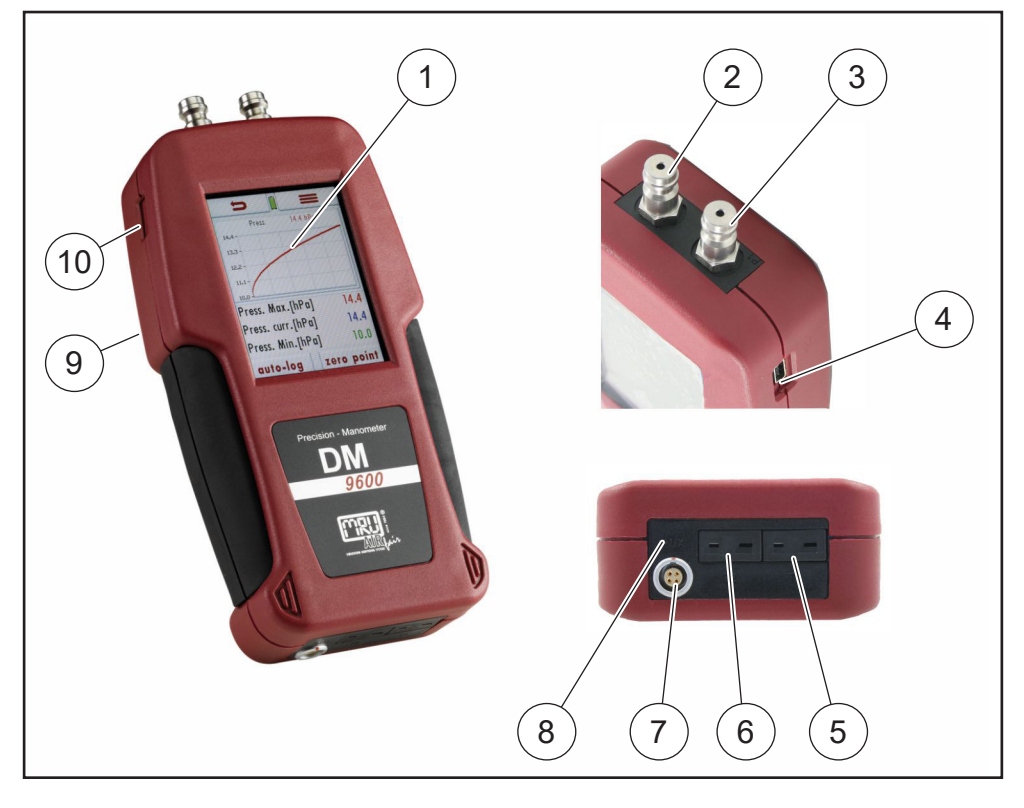

| 1 | Touchdisplay               | 2  | Anschlussstutzen <b>P2</b>      |
|---|----------------------------|----|---------------------------------|
| 3 | Anschlussstutzen <b>P1</b> | 4  | Mini-USB Schnittstelle          |
| 5 | Temperaturanschluss Temp 1 | 6  | Temperaturanschluss Temp 2      |
| 7 | AUX Anschluss              | 8  | Infrarotschnittstelle - Drucker |
| 9 | Reset - Taste              | 10 | Micro-SD Kartenslot             |

Geliefert wird das Messgerät mit einem Schlauchset mit Schnellkupplungen geräteseitig und Außengewinde motorseitig. Alle Funktionen werden über den Touchscreen des Geräts angewählt. Die Bedienung und Navigation erfolgt durch Tippen mit einem Finger. In den einzelnen Menüs und Fenstern stehen Ihnen dafür weitere Untermenüs zur Verfügung.

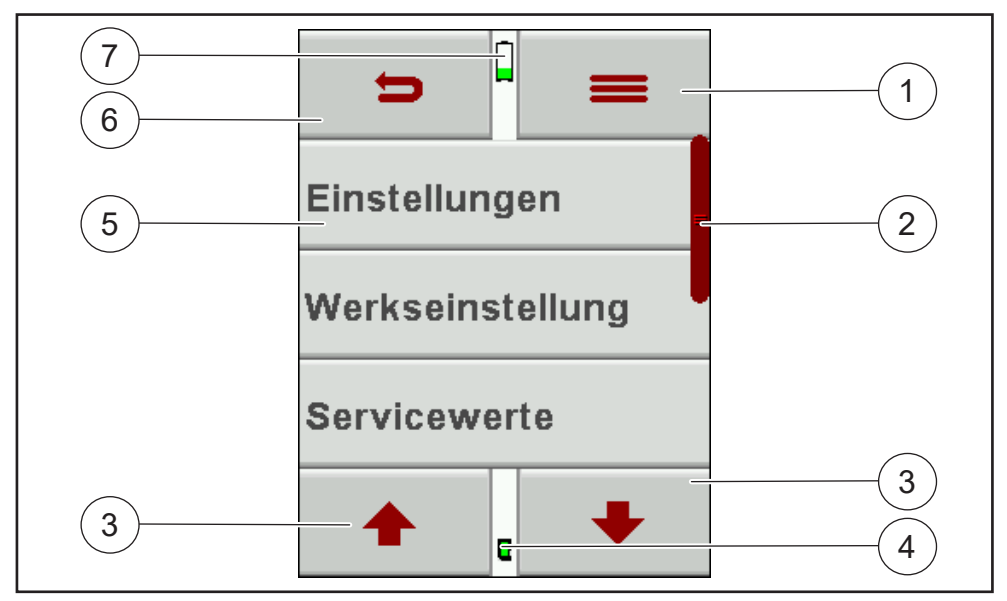

| 1 | Kontextmenü                                                                                                    |  |
|---|----------------------------------------------------------------------------------------------------|--|
| 2 | Scrollbalken für Hauptmenüzeilen                                                                                                    |  |
| 3 | Funktionstasten, z.B. blättern / ändern / Speicher                                                                                                    |  |
| 4 | SD Kartenstatus:<br>Anzeige grün - Lese- und Schreibzugriff<br>Anzeige gelb - nur Lesezugriff (SD-Karte schreibgeschützt)<br>Keine Anzeige - keine Karte im Kartenleser |  |
| 5 | Hauptmenüzeilen                                                                                                    |  |
| 6 | Funktionstaste, z.B. zurück                                                                                                    |  |
| 7 | Ladezustand des Lithium-Ionen Akkus<br>(Akku voll = komplett grün)                                                                                                    |  |

MRU

## 3.4 Menüstruktur

Das Messgerät organisiert alle verfügbaren Aktionen in drei Hauptmenüs:

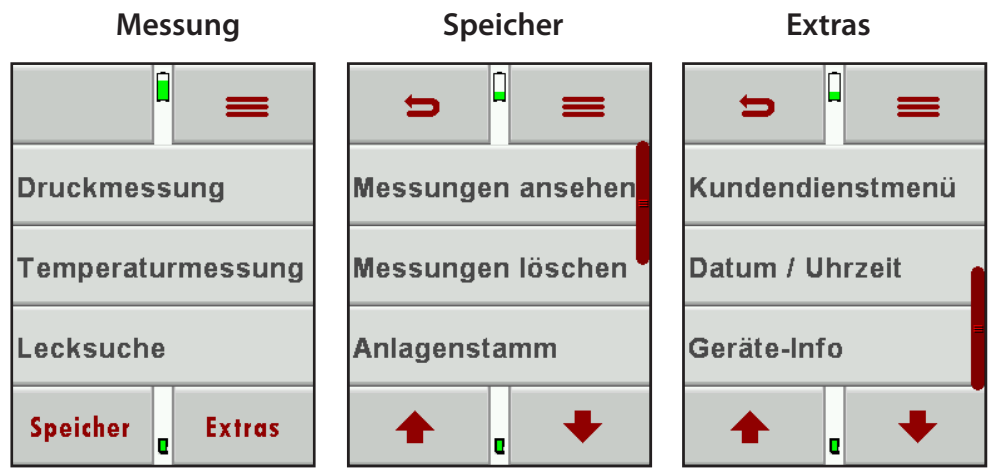

Das Hauptmenü **Messung** ist gleichzeitig das Startmenü nach Einschalten des Messgeräts.

Aus jedem Hauptmenü können Sie zu einem der anderen wechseln, indem Sie die "Zurück-Taste" drücken und dort das gewünschte Hauptmenü auswählen.

| Menü: Speicher  |
|-----------------|
| Menü: Extra     |
| Messprg. wählen |
| Aktiv alle Prg. |
|                 |

Im Hauptmenü Messung sind über das Kontextmenü noch die Funktionen **Messprogramm wählen** und **Aktivierung alle Programme** ausführbar

### Kontextmenü

| Menü <b>Messung</b> :  | Hier finden sich alle Aktionen für die Messaufga-<br>ben des Messgeräts. Insbesondere werden hier alle<br>installierten Messaufgaben aufgeführt und können<br>angewählt werden. |
|------------------------|----------------------------------------------------------------------------------------------------|
| Menü <b>Speicher</b> : | Hier sind alle Aktionen zusammengefasst zur Ver-<br>waltung des Datenspeichers.                                                                                                 |
| Menü <b>Extras</b> :   | Hier sind alle sonstigen Aktionen verfügbar zur Ver-<br>waltung und Anpassung des Messgeräts.                                                                                   |
| Messprg. wählen        | Hier können Sie die Messprogramme Temperatur-<br>messung und Lecksuche AN und AUS schalten.<br>Die Druckmessung ist nicht abwählbar.                                            |
| Aktiv alle Prg.        | Hier werden alle deaktivierten Messprogramme aktiviert.                                                                                                    |

# 4 Bedienung

### 4.1 Inbetriebnahme

Das Messgerät verlässt das Werk in zusammengebautem Zustand und ist einsatzbereit.

- Kontrollieren Sie dennoch das Messgerät auf Vollständigkeit und Unversehrtheit.
- Laden Sie den Geräteakku für mindestens 8 Std. auf, 🖙 siehe auch 6.1.

## 4.2 Einschalten

- Berühren Sie das Display.
- ⇒ Einschalten? erscheint.
- ► Drücken Sie den 🕁 Button.
- ⇒ Der MRU Startbildschirm erscheint.
- ⇒ Das Startmenü erscheint.
- ⇒ Das Messgerät ist Betriebsbereit.

# 4.3 Ausschalten

### 4.3.1 Ausschalten

- ▶ Berühren Sie das "Kontextmenü" auf dem Display.
- Drücken Sie den 🕁 Button.
- ⇒ "Gerät wirklich ausschalten ?"
- Drücken Sie "Ja, ausschalten".
- ⇒ Das Messgerät schaltet sich ab.

### 4.3.2 Automatisches Ausschalten - Auto-off

Die Auto-off Funktion schaltet das Messgerät in den Hauptmenüs **Messung**, **Speicher** und **Extras** nach 60 Minuten ohne eine Bedienung ab. Während einer Messung oder des Akkuladevorgangs mittels Netzteil oder PC am USB-Anschluss ist die Auto-off Funktion deaktiviert.

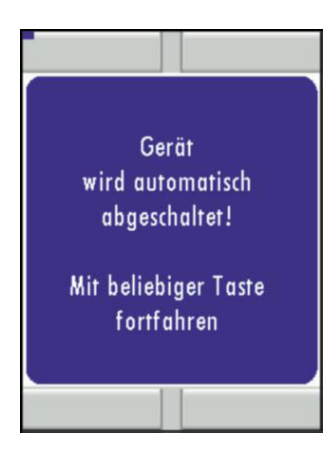

Rechtzeitig vor dem automatischen Ausschalten ertönt ein akustisches Signal und es wird auf dem Display ein Hinweis angezeigt. Durch einen Tastendruck kann das Ausschalten verhindert werden. 5

# Einstellungen

Nachdem die Betriebsbereitschaft des Messgeräts sichergestellt ist, können Sie im Rahmen der ersten Inbetriebnahme einige kundenspezifische Anpassungen vornehmen. Alle Einstellungen lassen sich später jederzeit ändern.

Im Hauptmenü **Extras** können Sie unter "Einstellungen" folgende Anpassungen vornehmen:

| Land                   |                        | Durch Umstellen des Landes werden<br>länderspezifische Voreinstellungen und<br>Messverfahren angewählt.                                                                                                    |
|------------------------|------------------------|----------------------------------------------------------------------------------------------------|
|                        |                        | Achten Sie auf die korrekte Einstellung<br>des Landes in dem Sie die Messung<br>durchführen um sicherzustellen, dass<br>alle relevanten landesspezifischen Vor-<br>schriften für das Messgerät eingerichtet<br>sind. |
| Sprache                |                        | Auswahl der Gerätesprache.                                                                                                    |
| LCD Helligkeit<br>[%]  | 5 – 100                | Display-Kontrast, abhängig von Tempe-<br>ratur und persönlichem Empfinden des<br>Bedieners, bei 20°C sind ca. 50% normal.                                                                                            |
| Tastensignal           | AN / AUS               | Signalton bei Tastendruck festlegen                                                                                                    |
| Hinweismel-<br>dungen  | AN / AUS               | Hinweismeldungen an- oder abschalten                                                                                                    |
| Temperatur-<br>einheit | °C / °F                | Auswahl der Temperatureinheit                                                                                                    |
| Druckeinheit           | Pambar<br>mmHg<br>usw. | Auswahl der Druckeinheit                                                                                                    |
| P-abs                  | hPa / inHg             | Auswahl der Druckeinheit                                                                                                    |
| Druck P1               | Positiv /<br>Negativ   | Auswahl des Vorzeichens                                                                                                    |
| Logo                   | AN / AUS               | Auswahl für Logo beim Einschalten                                                                                                    |
| Druckertyp             | MRU / HP               | Auswahl Drucker                                                                                                    |
| Bluetooth              | Android /<br>IOS       | Auswahl Bluetooth                                                                                                    |
| Ext. Sensor            |                        | Konfigurieren des externen Sensors                                                                                                    |

## 5.1 Datum und Uhrzeit

Unter **Datum / Uhrzeit** können Sie das aktuelle Datum und die Uhrzeit kontrollieren und ggf. einstellen. Das Messgerät verfügt über eine automatische Umstellung von Sommer- auf Winterzeit.

| <b>&gt;</b>      |               |               |
|------------------|---------------|---------------|
| Kundendienstmenü | MO 21.08.2017 | MO 21.08.2017 |
| Datum / Uhrzeit  |               | • •           |
| Geräte-Info      | 07:30:36      | 07:30:43      |
| 🔶 e 🔸            | ändern 🛛      | 🛧 e 🕂         |

- Führen Sie nötige Einstellungen mit den Pfeilbuttons rechts/links und oben/unten durch.
- Sollte der eingebaute Akku komplett entladen werden, ist anschließend eine neue Einstellung dieser Werte erforderlich.

# 5.2 Bluetooth

Unter **Bluetooth** können Sie die Bluetooth Einstellungen kontrollieren und ggf. ändern.

| = -               | = •            |
|-------------------|----------------|
| Druckertyp MRU    | Druckertyp MRU |
| Bluetooth ANDROID | Bluetooth iOS  |
| Ext. Sensor       | Ext. Sensor    |
| <b>▲</b> • •      | ▲ u ◆          |

Die Vollversion der MRU Bluetooth-Software **MRU4u** ist im Apple App Store sowie im Google Play Store kostenlos erhältlich.

# 6 Messbetrieb

## 6.1 Vorbereitung jeder Messung

### 6.1.1 Spannungsversorgung

Das Messgerät kann wahlweise betrieben werden:

- mit eingebautem MRU- Akku
- mit optionalem Netzstecker über die USB-Buchse
- durch USB Kabel am PC

### 6.1.2 Messungen mit Netzstecker / Akkuladung

Wenn Sie das Messgerät mit dem Steckernetzteil an Netzspannung 90..260 V / 50/ 60Hz anschließen, dann wird der Akku geladen. Während des Ladevorgangs können Sie das Messgerät bedienen und Messungen durchführen.

Bei vollgeladenem Akku wird automatisch auf Erhaltungsladung umgeschaltet.

### 6.1.3 Ladezustand des Akkus

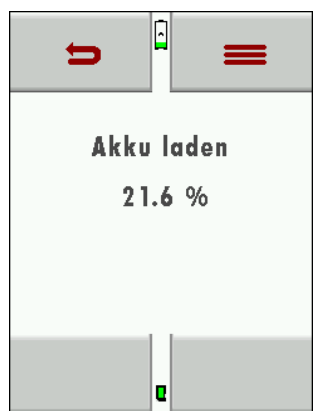

Das Batterie-Symbol im Display zeigt die verbleibende Kapazität des Akkus an. Ca. 60 Minuten (abhängig der Gerätekonfiguration) bevor der Akku leer ist, beginnt die Ladeanzeige im Sekundentakt rot zu blinken. Wenn der Akku nahezu leer ist, und das Messgerät nicht innerhalb einer Minute an die Netzversorgung angeschlossen wird, schaltet sich das Messgerät zur Vermeidung einer Akkutiefentladung ab.

### 6.1.4 Betriebstemperatur

Falls die Betriebstemperatur nicht im zulässigen Bereich liegt, wird eine entsprechende Meldung angezeigt.

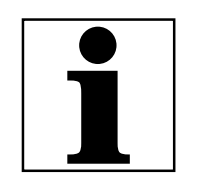

### HINWEIS

Wurde das Gerät sehr kalt gelagert muss vor dem Einschalten gewartet werden bis sich das Gerät in warmer Umgebung akklimatisiert hat um eine Kondensierung im Gerät zu vermeiden.

In diesen Zustand ist keine weitere Funktion möglich – es ertönt während der Aufwärmphase ein akustisches Signal.

## 6.2 Durchführung der Messung

In der Grundausstattung verfügt jedes Messgerät über die vollständige Funktionalität, die der Kunde zur Druck- und Temperaturmessung benötigt. Für die weiteren Messarten ist noch das entsprechende Zubehör erforderlich.

### 6.2.1 Auto-Logg Funktion

Im **Auto-Logg** kann die **Messdauer** und das **Messintervall** für die Messung eingestellt werden.

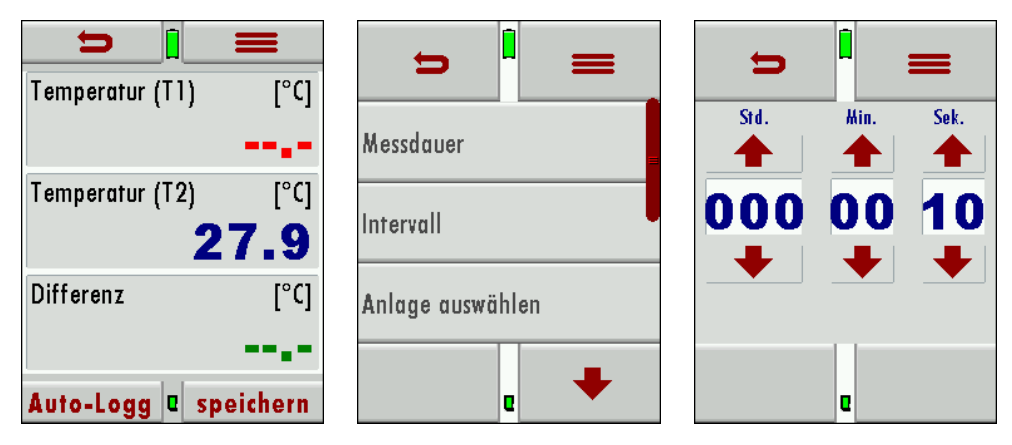

### Einstellung der Auto-Logg-Funktion:

Messdauer bezeichnet die gesamte Dauer bis die Messung gestoppt wird.

Wählen Sie "Messdauer" und stellen Sie die mit den Pfeiltasten die Messdauer ein.

Intervall bedeutet, dass nach Ende einer Intervalldauer eine Messung erfolgt.

Wählen Sie "Intervall" und stellen Sie die mit den Pfeiltasten die Intervallzeit ein.

⇒ Nach Ablauf der Messdauer werden die Messwerte gespeichert.

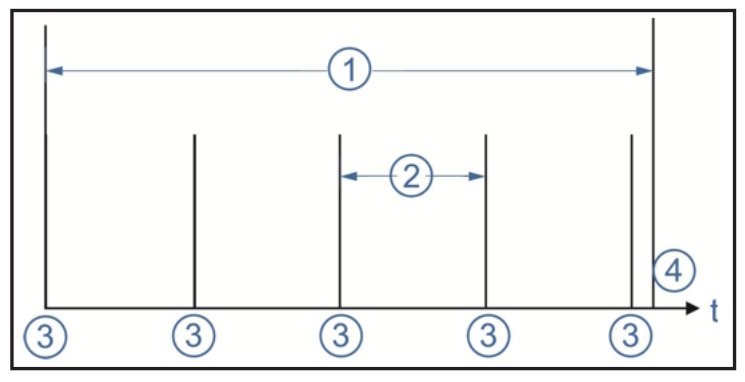

| 1 | Messdauer | 2 | Intervall        |
|---|-----------|---|------------------|
| 3 | Messungen | 4 | Speicherzeitpunk |

#### Speicherung der Logg-Daten

Die Auto-Logg – Funktion speichert nach jedem Intervall die Messdaten, indem Sie im Datenspeicher des Messgeräts zu einer dort hinterlegten Anlage hinzu gespeichert werden.

| Ų                |        |  |
|------------------|--------|--|
| Intervall        |        |  |
| Anlage auswählen |        |  |
| Speicher         | Interi |  |
| Start            | e 🔸    |  |

► Wählen Sie zunächst die Anlage aus.

Bei Auto-Logg haben Sie die Möglichkeit die Messung im internen Speicher oder auf SD-Karte zu speichern.

| ŋ              |             |
|----------------|-------------|
| Anlage auswä   | hlen        |
| Speicher Inter |             |
| Speicherbeda   | rf (%) 0.01 |
| Start          | e 🔸         |

- Drücken Sie auf Speicher und wählen Sie den Ort, wo Sie speichern möchten.
- Bitte achten Sie auf genug freien Speicher.
   Die Daten auf der SD-Karte stehen erst nach Ende der der Messung zur Verfügung.
- Um Auto-Logg zu starten, drücken Sie auf "Start". Der Start-Button wird nur bei Intervall-Modus angezeigt.
- ⇒ Die Messung startet und endet automatisch nach Ablauf der eingestellten Messdauer.

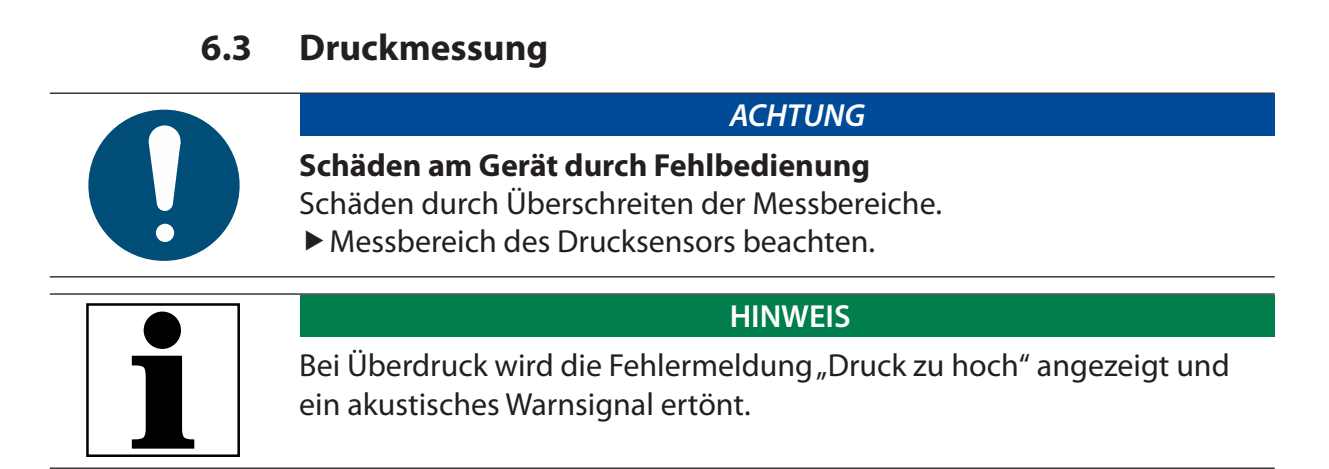

In diesem Menü sind folgende Messungen möglich.

| ⇒ <sup>∎</sup> ≡        | = <sup>1</sup> c | <b>⇒</b> <sup>1</sup> <b>≡</b> |
|-------------------------|------------------|--------------------------------|
| Motor-Eingangsdruck     | Abgasgegendruck  | Öl/Wasserdruck                 |
| Turboladerdruck         | Kurbelraumdruck  | Frei                           |
| Dif. Druck Ladeluftkühl | Öl/Wasserdruck   | Frei                           |
| ändern 🛛 🕂              | ändern e         | ändern a 🕂                     |

Die freien Plätze können selbst mit Messungen belegt werden.▶ Wählen Sie "ändern" und den freien Platz.

| Ð                  |   | = |
|--------------------|---|---|
| <mark>F</mark> rei |   |   |
|                    |   |   |
|                    |   |   |
|                    | A |   |
|                    | - |   |
|                    |   |   |
| löschen 🛛          |   |   |

- ▶ Vergeben Sie mit den Pfeiltasten einen Namen.
- Ebenso können Sie vorhandene Programme ändern.

### 6.3.1 Messung durchführen

- Schließen Sie den Druckschlauch an Stutzen P1 an.
   Für Differenzdruckmessungen schließen Sie den zweiten Schlauch an Stutzen P2.
- ▶ Wählen Sie die gewünschte Messung an.

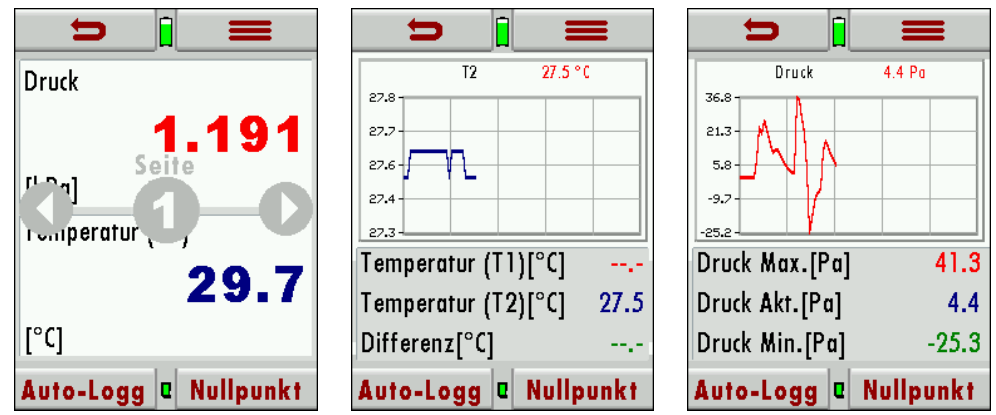

 Springen Sie mit den Pfeiltasten zwischen den verschiedenen Darstellungen.

⇒ Auf den Folgeseiten wird der Druckverlauf als Grafik angezeigt.

Die Druckwerte können auto-geloggt werden (siehe Auto-Logg Funktion). Beim Speichern werden aktueller Druck, sowie Max.- und Min. -Druck gespeichert.

### 6.3.2 Nullpunktnahme

Sie können bei jeder Messung die Nullpunktnahme des Drucksensors durchführen.

### 6.3.3 Kontextmenü

Sie können für jede Messung die Einstellungen konfigurieren.

| 0           |           |
|-------------|-----------|
| Auto-Logg   | Nullpunkt |
| speichern   | Ausdruck  |
| Einstell.   | Init      |
| Ext. Sensor | Seite +   |
| Seite -     | Messgröße |

| Auto-Logg   | Messungen werden geloggt<br>(Nur im Grafikfenster)   |
|-------------|------------------------------------------------------|
| Nullpunkt   | Druckanzeige wird auf Null<br>gesetzt                |
| speichern   | Einzelne Messungen werden<br>gespeichert             |
| Ausdruck    | Messungen werden ausge-<br>druckt                    |
| Einstell.   | Druckeinheit BarPSImbar<br>hPausw.                   |
| lnit        | Grafikdarstellung beginnt er-<br>neut                |
| Ext. Sensor | Konfiguration des externen<br>Sensors                |
| Seite +     | zur nächsten Seite wechseln                          |
| Seite -     | zur vorherigen Seite wechseln                        |
| Auswahl     | Physikalische Größe für Mes-<br>sung (Druck / Temp.) |

### 6.4 Temperaturmessung

In diesem Menü können 2 Temperaturen gemessen werden. Bei angeschlossenen Temperaturfühlern an den Anschlussbuchsen T1 und T2 wird die Temperaturdifferenz ermittelt und angezeigt.

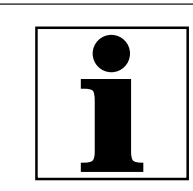

### HINWEIS

Die Genauigkeit der Differenztemperaturmessung wird nur bei Verwendung von MRU-Temperaturfühlern garantiert.

### 6.4.1 Messung durchführen

- Schließen Sie den Temperaturfühler an Anschluss T1 an.
   Für Messung der Differenztemperatur schließen Sie den zweiten Temperaturfühler an Anschluss T2.
- ▶ Wählen Sie Temperaturmessung an.

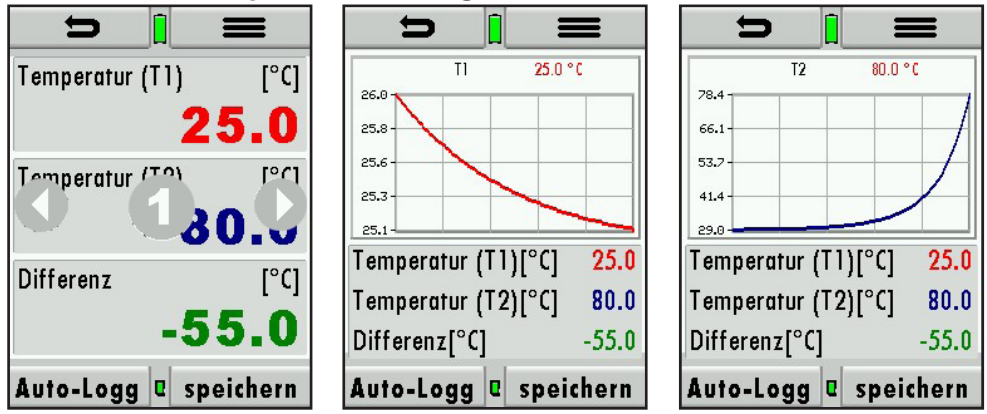

 Springen Sie mit den Pfeiltasten zwischen den verschiedenen Darstellungen.

⇒ Auf den Folgeseiten wird der Druckverlauf als Grafik angezeigt. Die Temperaturwerte können auto-geloggt werden (siehe Auto-Logg Funktion).

Beim Speichern werden Temperatur T1, T2 Und Differenztemperatur gespeichert.

### 6.4.2 Kontextmenü

Sie können für jede Messung die Einstellungen konfigurieren.

| 0               |                     | Auto-Logg | Messung werden geloggt (Nur<br>im Grafikfenster) |
|-----------------|---------------------|-----------|--------------------------------------------------|
| Auto-Logg       | speichern           | speichern | Einzelne Messungen werden<br>gespeichert         |
| Init<br>Seite - | Ausdruck<br>Seite + | Init      | Grafikdarstellung beginnt er-<br>neut            |
| Einstell.       |                     | Ausdruck  | Messungen werden ausge-<br>druckt                |
|                 |                     | Seite -   | zur vorherigen Seite wechseln                    |
|                 |                     | Seite +   | zur nächsten Seite wechseln                      |
|                 |                     | Einstell. | Temperatureinheit °C oder °F                     |

# 7 Instandhaltung und Pflege

# 7.1 Instandhaltung

Für die Werterhaltung empfehlen wir eine jährliche Prüfung und ggfs. Abgleich der Sensoren bei einer MRU Servicestelle (<u>www.mru.eu</u>).

# 7.2 Pflege

Das Messgerät benötigt zur langen Werterhaltung nur einen sehr geringen Wartungsbedarf:

Bei längerer Nichtbenutzung laden Sie zunächst den Akku und danach ca. alle 4 Wochen.

# 8 Datenspeicher

# 8.1 Organisation des Datenspeichers

Grundlage des Datenspeichers ist ein im Gerät gespeicherter Satz von Anlagen. Jede Anlage besteht dabei aus einer eindeutigen Anlagennummer und 7 frei verwendbaren Textzeilen, die z.B. Adresse, Kundenname usw. lauten können.

- Das Messgerät kann mehrere Tausend Messungen und bis zu 500 Anlagen speichern.
- Anlagen können im Messgerät neu angelegt und geändert werden.
- Änderungen und Ergänzungen in den Textzeilen können über ein PC– Programm z.B. MRU Win übertragen werden. Achtung: Im Messgerät neu angelegte Anlagen werden nicht zum PC zurück übertragen. Es werden bei der Übertragung vom Messgerät an den PC ausschließlich Messwerte, identifiziert durch die Anlagen-Nummer, übertragen.
- Messungen werden abgespeichert, indem Sie einer Anlage zugeordnet werden.

## 8.2 Messungen im Datenspeicher

### 8.2.1 Messungen ansehen

Im Menüpunkt "Messungen ansehen" können Sie die gespeicherten Messungen ansehen. Nach Wahl dieses Menüpunktes erhalten Sie zunächst eine Übersicht über die Anzahl der gespeicherten Messungen je Messart. Nur bei geloggten Messungen werden Messdauer, Intervall und Anzahl der Messungen angezeigt.

Der Leseprozess der Daten kann länger dauern, wenn die Anzahl der Messung oder geloggter Messungen zu groß ist.

### ► Wählen Sie Druckmessung oder Temp. Messung aus

⇒ Sie erhalten zunächst eine Seite mit Kontextinformationen zur gespeicherten Messung. Blättern Sie mit den Pfeiltasten durch die Kontextinformationen der gespeicherten Messungen.

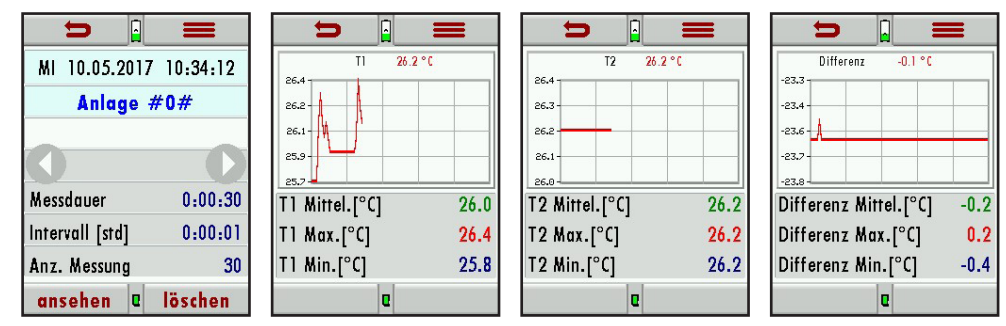

- Mit "ansehen" werden die Messwerte der gespeicherten Messung im Detail dargestellt, verfügbar in den Messwertseiten, wie sie im Messwertfenster definiert sind.
- Mit "zurück" kehren Sie zu den Kontextinformationen der Messung zurück.

### 8.2.2 Messungen löschen

- Sie können einzelne Messungen löschen, indem Sie während der Messung den Button "löschen" wählen oder alle Messungen einer Messart löschen.
- ▶ Diese Benutzerentscheidung muss bestätigt werden.

### 8.3 Anlagenstamm

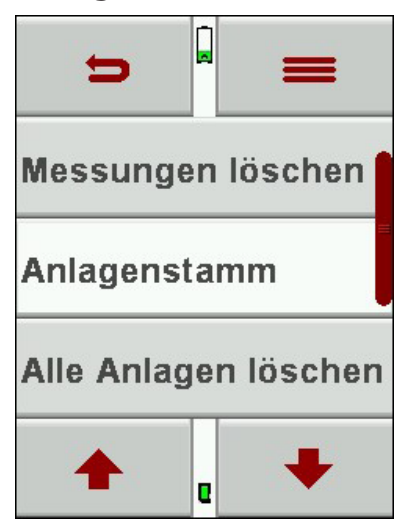

Im Menüpunkt **Anlagenstamm** können Sie alle Daten der gespeicherten Anlagen ansehen, diese löschen und neue Anlagen anlegen.

Jegliche Änderung von Daten einer Anlage sowie im Messgerät neu angelegte Anlagen werden nicht zum PC übertragen. Die Änderungen müssen per SD-Karte übertragen werden. 🖙 siehe auch 6.1

### 8.3.1 Anlagen neu anlegen bzw. ändern

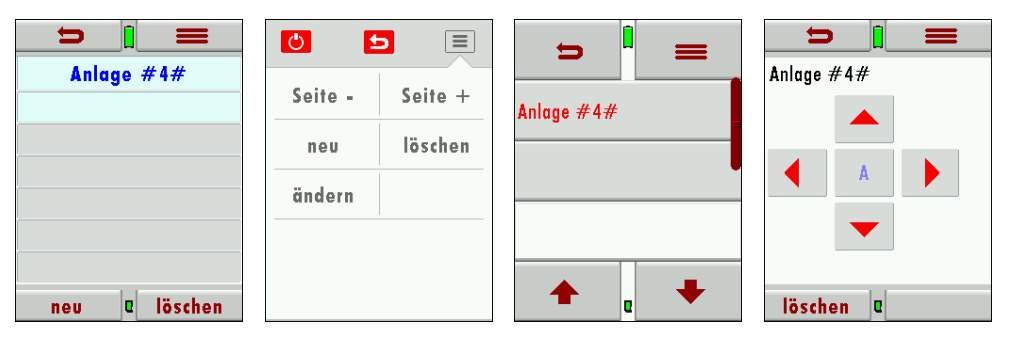

▶ Wählen Sie "neu" um eine neue Anlage anzulegen.

⇒ Es erscheint die erste Zeile, die eine eindeutige Anlagennummer enthalten muss, zur Identifikation der Anlage. Das Messgerät vergibt automatisch eine freie Anlagennummer

Die weiteren 6 freien Textfelder können Sie z.B. mit Name, Adresse sowie weiteren Angaben benennen.

- ▶ Wählen Sie im Kontextmenü "ändern".
- ⇒ Die Anlage wird rot dargestellt und ist nun editierbar.
- ▶ Wählen Sie die Anlage an und editieren Sie mit den Pfeiltasten den Text.
- So verfahren Sie auch mit den weiteren Feldern.

#### **CSV-Import** IP siehe auch 6.1

Ist eine SD-Karte mit einer Anlage im CSV Format eingesteckt, erkennt das Messgerät dies und schlägt den Import vor.

| U      | 5   |      |
|--------|-----|------|
| Import | CSV | (SD) |
|        |     |      |
|        |     |      |
|        |     |      |
|        |     |      |

### 8.3.2 Anlagen ansehen

Für jede gespeicherte Anlage wird eine Seite mit der eindeutigen Anlagennummer in der ersten Zeile und weiteren 6 Freitextzeilen dargestellt.

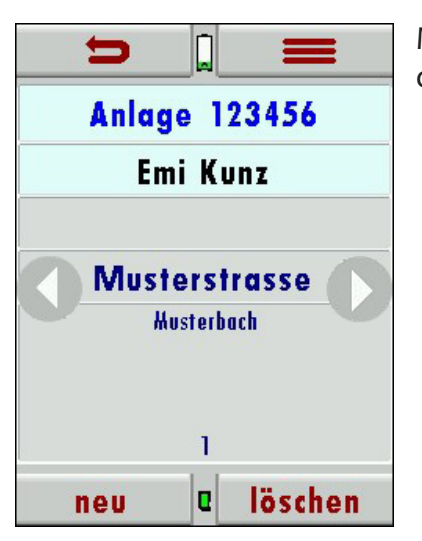

Mit den Pfeiltasten links/rechts blättern Sie durch alle Anlagen.

# 8.3.3 Anlagen löschen

Sie können die angezeigte Anlage einzeln löschen, indem Sie "löschen" wählen oder alle Anlagen gleichzeitig löschen.

Die darauf folgende Benutzerentscheidung muss bestätigt werden.

## 8.4 Datenaustausch über SD-Karte (CSV)

Als Austauschformat wird CSV verwendet. Dabei handelt es sich um eine Textdatei, bei der jede Zeile einen Datensatz darstellt und die Felder mit einem Semikolon (;) getrennt sind. Dieses Format kann von Tabellenkalkulationsprogrammen oder Datenbanken, z.B. Microsoft Excel<sup>™</sup> oder Access<sup>™</sup>, gelesen und erzeugt werden.

Folgende Funktionen stehen zur Verfügung:

- Import CSV
- Export CSV

### 8.4.1 Import CSV

Mit dieser Funktion kann das Messgerät einen vom PC oder von einem anderen Messgerät bereitgestellten Anlagenstamm einlesen. Der Dateiname muss, anlagen.csv' lauten. Die Datei hat keine Spaltenüberschriften, d.h. die erste Zeile beinhaltet bereits Nutzdaten. Jede Zeile, die nicht leer ist und nicht mit einem Semikolon beginnt (beides hätte zur Folge, dass das erste Feld (Anlagen-Nr.) leer ist, was nicht zulässig ist) wird importiert. Je Zeile, bzw. Datensatz werden maximal die ersten 9 Felder importiert und je Feld werden maximal 24 Zeichen eingelesen, überzählige Zeichen werden abgeschnitten.

### Beispiele für Anlagen

| Anlage            | Schreibweise                                          |
|-------------------|-------------------------------------------------------|
| 7 Felder          | A1-F1;A1-F2;A1-F3;A1-F4;A1-F5;A1-F6;A1-F7;A1-F8;A1-F9 |
| 2 Felder (1 u. 4) | A4-F1;;;A4-F4                                         |
| 1 Feld            | A5-F1                                                 |

### Fehlergründe für ungültige Anlagen:

- Semikolon am Anfang
- Leerzeile

Wichtig: Beim Import findet keine Prüfung auf doppelte Anlagennummern (Spalte 1) statt, weder innerhalb der Datei noch zwischen der Datei und bereits im Messgerät befindlicher Anlagen. Das Messgerät kann zwar ohne Probleme mit solchen Duplikaten umgehen, eine spätere Zuordnung von Messungen in PC-Programmen Probleme auch 6.1, ist dann jedoch gefährdet.

Allerdings markiert das Messgerät die Anlagendatei nach erfolgreichem Import. Wenn dieselbe Datei vom selben Messgerät nochmals importiert werden soll, erscheint ein Hinweis in roter Schrift.

### 8.4.2 Export CSV

Mit dieser Funktion kann das Messgerät seinen Anlagenstamm sichern (Backup) oder einem PC oder einem anderen Messgerät zur Verfügung stellen. Das macht z.B. Sinn, wenn die Anlagendaten im Messgerät manuell geändert wurden – z.B. aktualisierte Telefonnummer – und diese Änderungen beim PC-Programm ein gepflegt werden sollen. Oder wenn ein zweites Gerät mit demselben Anlagenstamm versehen werden soll. Das Format der erzeugten Datei ist identisch mit dem unter "Import von Anlagen" beschriebenen Format.

Lediglich der Dateiname weicht ab, er lautet, ANLxxxx.csv', wobei xxxxx eine fortlaufende fünfstellige Nummer mit führenden Nullen ist. Wenn ein anderes Messgerät den Anlagenstamm einlesen soll, dann muss die Datei vorher zu, anlagen.csv' umbenannt werden.

#### 8.4.3 Export von Messungen

Mit dieser Funktion kann das Messgerät seine gespeicherten Messungen zu einem PC übertragen.

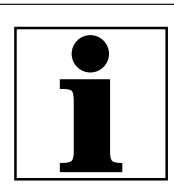

#### HINWEIS

Diese Funktion ist nicht als Backup oder zum Übertragen auf andere Messgeräte geeignet, da die Messungen nicht wieder importiert werden können.

Abhängig von der Menge der zu exportierenden Daten kann die Dauer des Exportvorgangs bis zu 2 Minuten betragen.

Die erzeugte Datei erhält den Dateinamen, TMPxxxxx.csv', wobei xxxxx eine fortlaufende fünfstellige Nummer mit führenden Nullen ist. Die Datei verfügt über Spaltenüberschriften und enthält die Anlagen-Nr., Datum/Uhrzeit, Messgrößen mit Einheiten, die auch im Messgerät zur Verfügung stehen.

Auszug einer Beispieldatei:

| <u>D</u> atei <u>B</u> earb | peiten <u>A</u> nsich | t <u>E</u> infügen | Forma <u>t</u> E <u>x</u> tra | as Date <u>n F</u> e | enster <u>?</u> |          |
|-----------------------------|-----------------------|--------------------|-------------------------------|----------------------|-----------------|----------|
| 🚰 🖬 🖪 i                     | a a di '              | 🌮 🕰 । 🐰 🎙          | a 🛍 • 🛷                       | <b>∽</b> (° -   5    | 🗧 🤶 Σ - 🛓       | ↓ X↓   U |
| B7 🔻                        | ∙ fx                  |                    |                               |                      | e 1             |          |
| A                           | В                     | С                  | D                             | E                    | F               | G        |
| Anlagen-Nr.                 | Speicherdatu          | Speicheruhrz       | Intervall                     | P-abs.               | Druck           |          |
|                             |                       |                    |                               | [hPa]                | [hPa]           |          |
| Anlage #0#                  | 10.05.2017            | 10:01:59           | 00:00:01                      | 1009,18              | 10,25           |          |
|                             |                       |                    |                               | 1009,21              | 11,25           |          |
|                             |                       |                    |                               | 1009,3               | 11,15           |          |

### 8.4.4 Info über den Datenspeicher

Im Menü **Speicher** erhalten Sie im Untermenü **Speicher Info** Informationen über den freien Speicher (in %), die gespeicherten Anlagen (max. 500) und über die gespeicherten Messungen (max. 10.000).

# 9 Extras

Das Messgerät enthält bei Auslieferung eine standardmäßig voreingestellte Software, die in den meisten Fällen Ihre Bedürfnisse abdecken dürfte. Die Einstellungen sind jedoch individuell anpassbar.

| = <sup>•</sup> = | = -              | = -              | = -                 |
|------------------|------------------|------------------|---------------------|
| Einstellungen    | Werkseinstellung | Servicewerte     | Kundendienstmenü    |
| Werkseinstellung | Servicewerte     | Kundendienstmenü | Datum / Uhrzeit     |
| Servicewerte     | Kundendienstmenü | Datum / Uhrzeit  | Geräte-Info         |
| <b>▲ • •</b>     | ▲ ↓              | ▲ ↓              | <b>▲</b> . <b>▼</b> |

Die Menüpunkte **Einstellungen** sowie **Datum/Uhrzeit** wurden bereits im **Kapitel 4 Einstellungen** behandelt.

## 9.1 Werkseinstellungen

Das Messgerät wird auf den Auslieferungs-Standard zurückgesetzt: Werkseinstellungen:

| LCD Helligkeit (%) | 50 |
|--------------------|----|
| Hinweismeldungen   | AN |
| Tastensignal       | AN |

## 9.2 Servicewerte

Diese Anzeige zeigt eine Reihe von internen Parametern und deren Werte an. Im Falle eines unerwarteten Verhaltens des Messgeräts kann es hilfreich sein, diese Werte dem Kundendienst zur Verfügung zu stellen.

Setzen Sie sich im Falle einer Fehlermeldung mit unserem Kundendienst in Verbindung oder kontaktieren Sie über www.mru.eu einen der weltweiten MRU-Servicepartner.

## 9.3 Kundendienstmenü

Das Kundendienstmenü ist durch einen PIN-Code vor Eingriffen von nicht autorisierten Personen geschützt. Bei falscher PIN-Code Eingabe gelangen Sie zurück zum Ausgangsmenü. Für den PIN-Code setzen Sie sich mit einer MRU-Servicestelle

(www.mru.eu) in Verbindung.

### 9.4 Geräte-Info

Hier erhalten Sie alle Infos über das Messgerät

# 10 Anhang

# 10.1 Spezifikationen

# 10.1.1 Messgenauigkeit

| Drucksensor ±7.000 hPa (mbar)  |                     |
|--------------------------------|---------------------|
| Maximaldruck                   | 10.000 hPa          |
| Messbereich 1                  | -99,8 - +500 hPa    |
| Auflösung                      | 0,1 hPa             |
| Genauigkeit abs / vom Messwert | ±0,5 hPa / 1 %      |
| Messbereich 2                  | -7.000 - +7.000 hPa |
| Auflösung                      | 0,1 hPa             |
| Genauigkeit abs / vom Messwert | ±1,0 hPa / 1 %      |
| Temperatureinfluss (typisch)   | (0 - 50 °C) ±0,5 %  |

| Temperaturmessung T1, T2       |                   |
|--------------------------------|-------------------|
| Thermoelement Typ K - Eingänge | 2                 |
| Messbereich                    | -40 °C - 1.200 °C |
| Genauigkeit                    | ±1°C / 0,5%       |

| <b>Strömungsgeschwindigkeit</b><br>(optional #10711) (Nur in Verbin-<br>dung mit DM9600 - 75hPa #912200<br>basierend auf Differenzdruckmes-<br>sung mit Prandtlrohr | V                                                                                     |
|----------------------------------------------------------------------------------------------------|---------------------------------------------------------------------------------------|
| Messbereich Diff. druckmessung                                                                                                    | 75 hPa                                                                                |
| Genauigkeit Diff. druckmessung                                                                                                    | ±0.5 Pa / 1% bei <5°C Temp.<br>wechsel <30 min Messzeit                               |
| Messbereich                                                                                                    | 1 m/s - 100 m/s                                                                       |
| Genauigkeit ohne Fehler des<br>Prandtelrohrs                                                                                                    | ±1 m/s (0 <v<2m s)<br="">±0.2 m/s (2<v<10m s)<br="">±0.5% (v&gt;10m/s)</v<10m></v<2m> |
| Absolutdruckmessung (setzt den<br>Absolutdrucksensor voraus)                                                                                                    | •                                                                                     |

| Gaslecksuche                |                |  |
|-----------------------------|----------------|--|
| Messbereich CH <sub>4</sub> | 5 - 20.000 ppm |  |
| Überlast                    | 100.000 ppm    |  |
| Auflösung                   | 1 ppm          |  |
| Ansprechzeit T90            | < 5s           |  |

# 10.1.2 Datenkommunikation

| Mini-USB Anschluss, nur Master (Anschluss für Zubehör, Stick usw.)     |  |  |
|------------------------------------------------------------------------|--|--|
| microSD Kartenleser                                                    |  |  |
| Infrarot-Schnittstelle für Drucker                                     |  |  |
| Bluetooth                                                              |  |  |
| RS485 (AUX-Anschluss, nicht-isoliert, zum Anschluss ext. Sensormodule) |  |  |

### 10.1.3 Technische Daten

| Prüfmedien                  | Nicht-aggressive Gase |  |
|-----------------------------|-----------------------|--|
| Anschluss Druck-/Unterdruck | 8 mm                  |  |
| Größe Silikonschlauch       | Ø 6 x 2 mm            |  |
| Betriebstemperatur          | + 5 - + 40 °C         |  |
| Lagertemperatur             | - 20 - + 50 °C        |  |
| Anzahl und Typ Batterien    | Li-lon                |  |
| Betriebsdauer               | 20h                   |  |
| Display                     | 2,8" touch TFT        |  |
| Gehäusematerial             | PA6GF30               |  |
| Schutzart                   | IP30                  |  |
| Gewicht                     | 340 g                 |  |
| Maße                        | 83 x 38 x 180 mm      |  |
| Datenspeicher Anlagen       | 500                   |  |
| Datenspeicher Messungen     | 1.000                 |  |

# 10.2 Fehlerdiagnosen am Messgerät

| Fehler / Effekt                                                                            | mögliche Ursache                                                                                                    | Abhilfe                                                                                                    |
|--------------------------------------------------------------------------------------------|----------------------------------------------------------------------------------------------------|----------------------------------------------------------------------------------------------------|
| Gerät zeigt keine Re-<br>aktion                                                            | Gerät reagiert auf kei-<br>ne Touchbedienung.                                                                             | Reset-Taste betätigen                                                                                                    |
| Displayanzeige:<br>"Gerät zu kalt" oder<br>Piepston alle 5 Sek.                            | Unterkühlung im Ge-<br>räteinnern z.B. Gerät<br>war im Winter im<br>Kofferraum.                                           | <ul> <li>Bei Unterkühlung<br/>das Gerät in einen<br/>warmen Raum stel-<br/>len - Warten!</li> </ul>                                  |
| Gerät lässt sich nicht<br>einschalten oder re-<br>agiert nach Einschal-<br>ten nicht mehr. | Akkukapazität er-<br>schöpft.                                                                                             | <ul> <li>Gerät ans Netz an-<br/>schließen, dabei<br/>wird der Akku auf-<br/>geladen.</li> </ul>                                      |
| Falsche Temperatur<br>messwerte:<br>Gastemperatur zu<br>hoch oder springt                  | Sondenstecker nicht<br>richtig gesteckt<br>Kabelbruch in der<br>Sondenleitung<br>Kondensatbildung<br>an der Sondenspitze. | <ul> <li>Sondenstecker bzw.<br/>Sondenleitung auf<br/>Bruchstellen über-<br/>prüfen</li> <li>Kondensat abschüt-<br/>teln.</li> </ul> |

### 10.3 Firmwareaktualisierung

### 10.3.1 Einspielen einer neuen Softwareversion in das Messgerät

Schalten Sie das Messgerät ein

| <b>5</b>         | =       |
|------------------|---------|
| MRU DPM9600      |         |
| Seriennummer     | 880007  |
| Firmware-Version | 0.90.48 |
| <b></b>          | +       |

► Wählen Sie Kontextmenü / Extras / Geräte-Info wählen
⇒ In der dritten Zeile erscheint Firmware-Version z.B.: 0.90.48

Für den Fall, dass es beim Update Probleme geben sollte, benötigen wir einige Informationen.

Notieren Sie sich dazu die Seriennummer des Messgeräts und die aktuelle Firmware-Version.

# 10.3.2 Durchführung und Überprüfung des Updates Vorbereitung einer SD-Karte

Falls Sie die neue Firmware nicht auf einer SD-Karte enthalten haben, z.B. per e-Mail, dann müssen Sie die Datei "1107.fwb" in das Hauptverzeichnis (d.h. in kein Unterverzeichnis) der SD-Karte kopieren. Unter Umständen ist diese Datei in einer ZIP-Datei gepackt, dann muss sie vor dem Kopieren entpackt werden.

### 10.3.3 Durchführung eines Updates

- ► Kopieren Sie die Datei "1107.fwb" auf die SD-Karte.(siehe oben).
- Schieben Sie die SD-Karte in den SD-Kartenslot des Messgerätes. Die Anschlusskontakte der SD-Karte müssen nach oben zeigen und die SD-Karte muss im Messgerät einrasten. Zum Entnehmen der SD-Karte müssen Sie diese leicht in das Messgerät

hineindrücken um die Kartenarretierung zu lösen.

- Schalten Sie das Messgerät ein.
- ▶ Warten Sie bis die Meldung "Neue Firmware… gefunden" erscheint.
- Wählen Sie "Firmware installieren" und bestätigen Sie dies.
   Der Updatemechanismus startet…
- ▶ Warten Sie ca. 45 Sekunden, währenddessen keine Taste drücken.
- Schalten Sie das Messgerät nach dem Update ein.

Bestätigen Sie die Meldung "Firmware update wurde durchgeführt…" mit OK.

### Wie erkenne ich ob das Update erfolgreich war?

- Schalten Sie das Messgerät ein und wählen Sie Kontextmenü / Extras / Geräte-Info.
- ⇒ In der dritten Zeile muss die neue Firmware-Version angezeigt werden.

# Was kann ich tun, wenn noch die alte Firmware-Version angezeigt wird?

► Wiederholen Sie den Update-Vorgang.

### Wo bekomme ich Hilfe, falls das Update nicht erfolgreich war?

Auf der MRU-Homepage <u>www.MRU.eu</u> finden Sie die Kontaktdaten unserer regionalen Servicestellen.

# 11 Konformitätserklärung

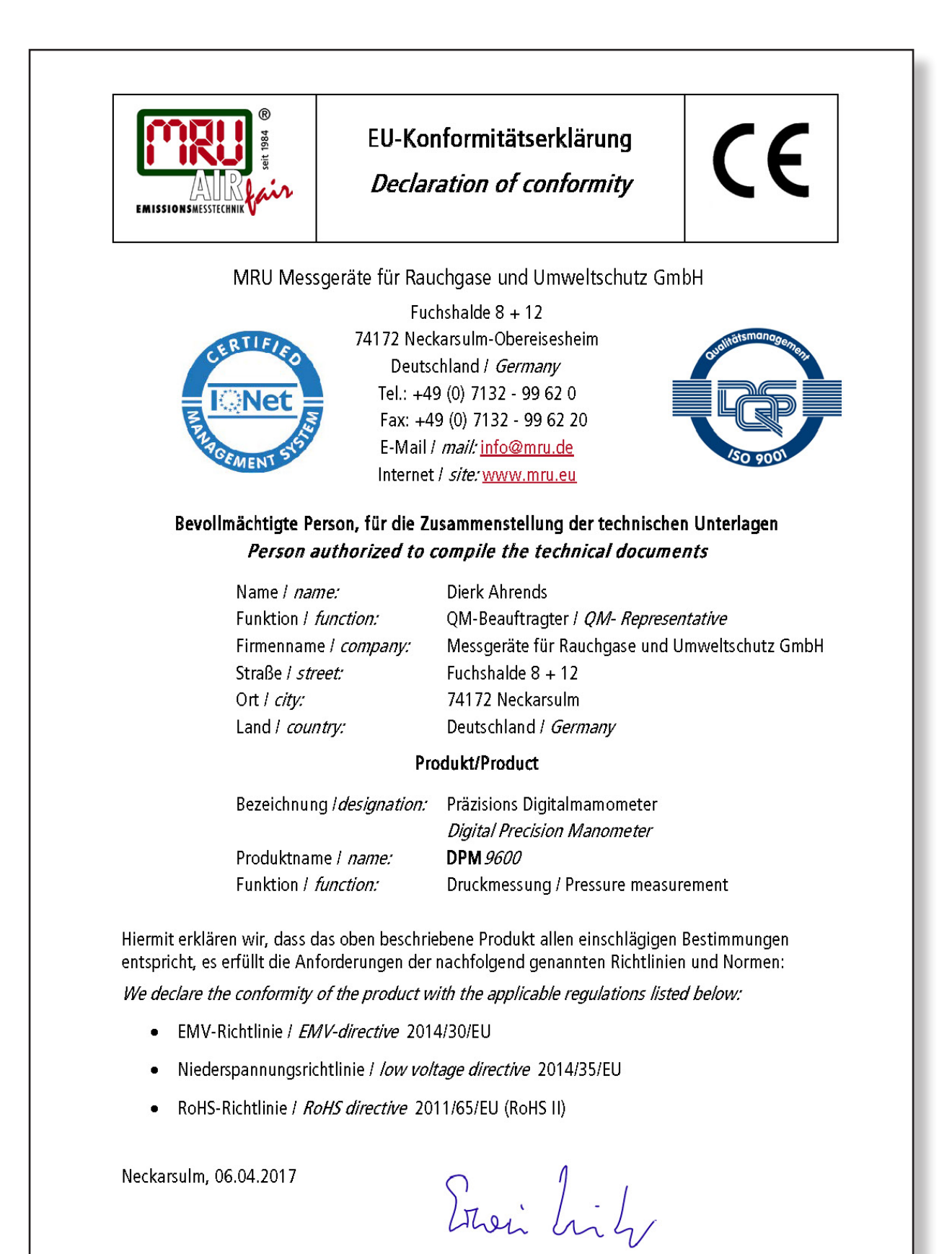

Erwin Hintz, Geschäftsführer / Managing Director

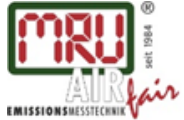

MRU GmbH, Fuchshalde 8 + 12, 74172 Neckarsulm-Obereisesheim Geschäftsführer: Erwin Hintz Fon +49 71 32 99 62-0, Fax +49 71 32 99 62-20 Mail: info@mru.de \* Internet: www.mru.eu